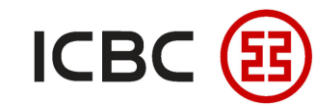

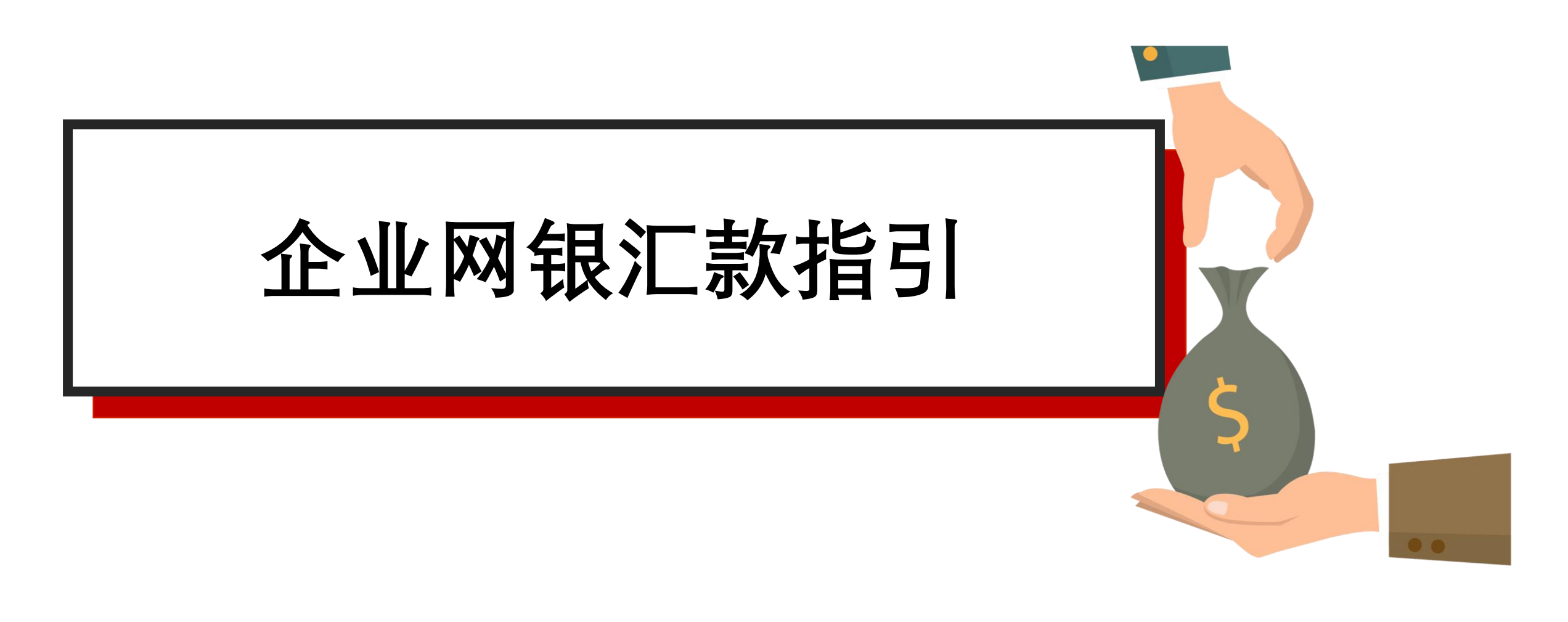

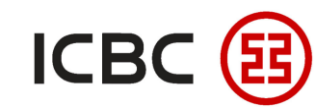

#### □ 企业网银汇款简介

工行企业客户可以在中国工商银行新加坡分行企业网上银行办理汇款业务,并完成转账的指令提交、指 令查询、指令批准等操作。

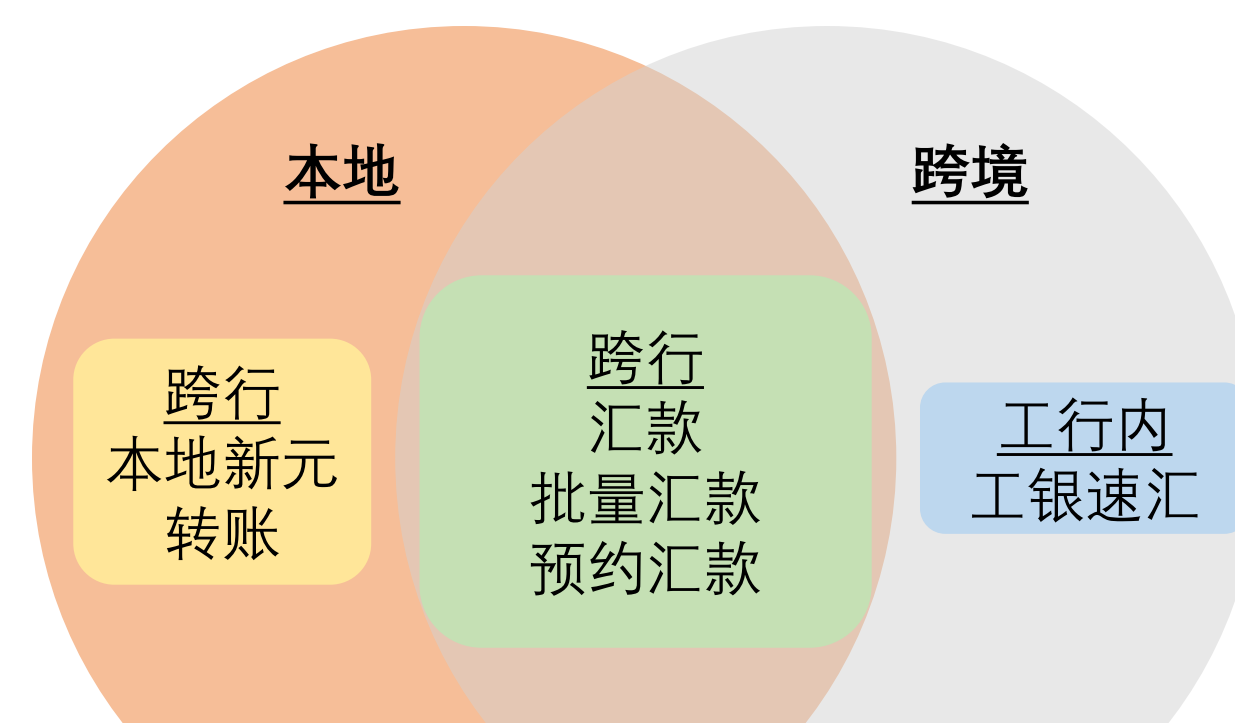

#### □ 特色优势

- 方便快捷:突破时间与空间的限制,避免去网点 排队;
- **汇款范围广:**企业客户可向本地或跨境的工行或 他行客户进行汇款(在符合当地监管要求的前提 下);
- ▶ 高效: 收款人信息可保存,以便下次直接选取, 避免重复输入;
- ▶ 支持预约汇款: 企业客户可提交预约汇款指令, 将未来的汇款需求提前预设。

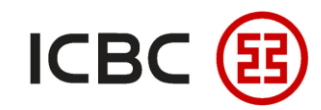

#### 本地新元转账 — PayNow转账 STEP 登录我行企业网银,点击付款业务 → 本地新元转账 → PayNow转账,填写转账信息(可以通 过收款人PayNow注册的手机号、身份证号码或者企业UEN来确认收款人信息)

| 转账           |        |                              |                                             |
|--------------|--------|------------------------------|---------------------------------------------|
| 批量转账 PayN    | ow转账   |                              | · ·                                         |
| 汇款           | 收约广白 • |                              | □提示:                                        |
| 工银速汇         | 收载情念。  | 收款方式: ◎ 手机号 ○ NRIC/FIN ○ UEN | Ⅰ 1 话田干 <b>企业PayNo</b>                      |
| 批量汇款         | -      | 手机号: + Singapore,65          |                                             |
| 交易指南         | 转账信息:  |                              |                                             |
| 本地新元转账       |        |                              | 2. 收款方需为 <b>新加坡</b>                         |
| - PayNow管理   |        |                              | 小 小 W L L H H H H H H H H H H H H H H H H H |
| - PayNow转账   | 款项信息:  |                              |                                             |
| 提交转账指令       |        | 转账金额: SGD                    | 3 化支持 <b>新元儿款;</b>                          |
| - 查询转账指令     |        | 转账附言: PayNow                 | Ⅰ4. 不支持 <b>跨境汇款:</b>                        |
| - 预约本地新元转账查询 |        | 转账用途: 请选择 ~ *                |                                             |
| 参考样本         |        |                              | 10. 进过FASI关时八帜                              |
| 查询账号指令       |        | 转账                           |                                             |

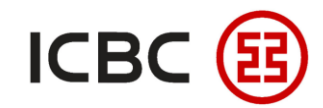

#### 本地新元转账 —— 普通新元本地转账 STEP 登录我行企业网银,点击付款业务 → 本地新元转账 → 提交转账指令,填写转账信息并提交

| 付款业务         | >> 付款业务 > 本地新元转账 > 提交转账指令                   |                                         |
|--------------|---------------------------------------------|-----------------------------------------|
| + 转账         |                                             |                                         |
| + 批量转账       | 提交转账指令                                      |                                         |
| + 汇款         |                                             | □ ↓ 提示:                                 |
| 土 工银速汇       | 第一步:请选择您的转账账户                               | Ⅰ1 话田干 <b>兰通新元转⊮</b> •Ⅰ                 |
| + 批量汇款       | 申请转账日期: 01-09-2021 可从" <u>参考样本</u> "中选择转账信息 |                                         |
| - 交易指南       | 付款人名称:                                      | 12. 收款方需为 <b>新加坡本</b>                   |
| - 本地新元转账     | 付款账户:                                       | 一世间之子                                   |
| - PayNow管理   | 币种: 新加坡元 > 可用余额:                            | 地败尸                                     |
| - PayNow转账   | 第二步:请填写收款人信息                                | 3 仅支持 <b>新元汇款</b> :                     |
| - 提交转账指令     | 收款人名称: *                                    |                                         |
| - 查询转账指令     | 收款人账户:*                                     | 4. 个支持 <b>跨境儿款;</b>                     |
| - 预约本地新元转账查询 | ▲ 收款银行名称: 请选择 * 收款银行SWIFT代表                 | 。 相相协动亡的性心                              |
| - 参考样本       | 第三步:请填写款项信息                                 | 3. 依据收款刀的闸机伏                            |
| ± 查询账号指令     | 转账金额: SGD*                                  | · 定是FAST实时入账. '                         |
|              |                                             |                                         |
|              |                                             | □ · · · · · · · · · · · · · · · · · · · |
|              | 我要预约转账 □                                    |                                         |
|              | 提交                                          |                                         |

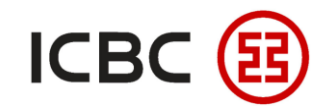

#### 本地新元转账 —— 普通新元本地转账 STEP 授权人登录我行企业网银,点击付款业务 → 本地新元转账 → 批准转账指令,选该笔指令并核 对授权

| 付款业务         |     | >> 付款业务 > 本地新元转账 | > 批准转账指令 |                |              |     |      |                                        |         |
|--------------|-----|------------------|----------|----------------|--------------|-----|------|----------------------------------------|---------|
| + 转账         |     |                  |          |                |              |     |      |                                        |         |
| + 批量转账       | 批准转 | <b>专账指令</b>      |          |                |              |     |      |                                        | >> 帮助信息 |
| + 汇款         |     |                  |          | 转账单位:          |              | ~   |      | - 21-77                                | ~       |
| + 工银速汇       |     |                  |          | 实时颀约: 实时 🗸     |              |     |      | ~~X~~~~~~~~~~~~~~~~~~~~~~~~~~~~~~~~~~~ |         |
| + 批量汇款       |     |                  |          | 日期: 30-10-2021 | - 30-11-2021 | •   | -5   | 111. W                                 |         |
| - 交易指南       |     |                  |          |                | 查询           | 重置  | 1    |                                        |         |
| - 本地新元转账     |     |                  |          |                |              |     |      |                                        |         |
| - PayNow管理   |     | 指令库号             | 提交人ID    | 提交时间           | 付款账户         | 收款人 | 收款账户 | 转账金额                                   | 指令状态    |
| - 批准转账指令     |     | ACC852111        |          | 30-11-2021     |              |     |      |                                        | 等待授权    |
| - 查询转账指令     |     |                  |          |                |              |     |      |                                        |         |
| - 预约本地新元转账查询 |     |                  |          |                |              |     |      |                                        |         |
| + 查询账号指令     | •   |                  |          |                |              |     |      |                                        |         |

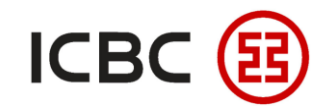

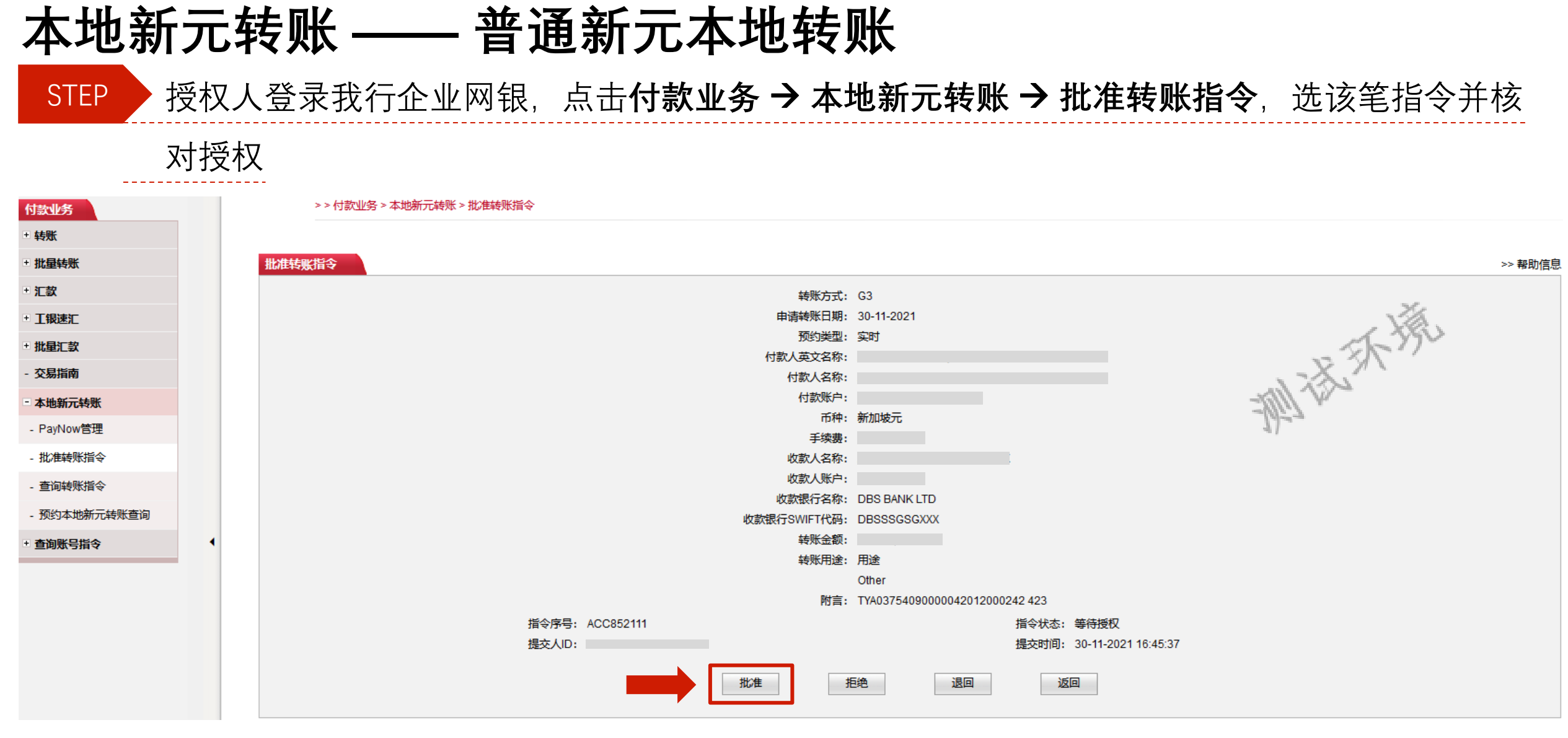

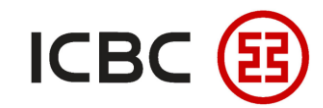

#### 本地新元转账 —— 普通新元本地转账 授权人登录我行企业网银,点击**付款业务 > 本地新元转账 > 批准转账指令**,选该笔指令并核 STEP 对授权 >> 付款业务 > 本地新元转账 > 批准转账指令 付款业务 + 转账 批量转账 批准转账指令 >> 帮助信息 + 汇款 **转账方式:** G3 指令序号: ACC852112 + **工银速汇** 处理状态: 等待授权 批量汇款 申请转账日期: 01-12-2021 17:21:33 和社天城 - 交易指南 付款人英文名称: 付款人名称: 本地新元转账 付款账户: - PavNow管理 币种: 新加坡元 批准转账指令 手续费: 收款人名称: 查询转账指令 收款人账户: 预约本地新元转账查询 收款银行名称: DBS BANK LTD 收款银行SWIFT代码: DBSSSGSGXXX 查询账号指令 转账金额: 转账用途: 用途 Other 附言: TYA0375409000042012000242 423 提交人ID: 提交时间: 01-12-2021 17:21:33 请按"工银电子密码器"的"确认"键获取动态密码。为保证动态密码有效,请尽快完成交易。 请输入动态密码: 确定 取消

—中国工商银行新加坡分行-

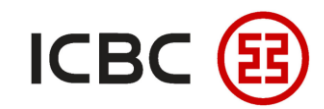

#### 本地新元转账 —— 普通新元本地转账 授权人登录我行企业网银,点击**付款业务 > 本地新元转账 > 批准转账指令**,选该笔指令并核 STEP 对授权 付款业务 转账 批准转账指令 >> 帮助信息 批量转账 汇款 工银速汇 指令批准成功 批量汇款 交易指南 测话环境 本地新元转账 转账方式: G3 指令序号: ACC852112 - PayNow管理 申请转账日期: 01-12-2021 17:21:33 批准转账指令 处理状态: 指令成功 查询转账指令 操作类型: 核准通过 提交人ID: 预约本地新元转账查询 提交时间: 01-12-2021 17:21:33 查询账号指令 付款人英文名称: 付款人名称: 付款账户: 币种:新加坡元 手续费: 收款人名称: 收款人账户: 收款银行名称: DBS BANK LTD 收款银行SWIFT代码: DBSSSGSGXXX 转账金额: 转账用途: 用途 Other 附言: TYA0375409000042012000242 423 返回 保存 打印

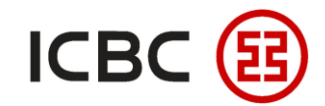

#### 工银速汇 STEP 登录我行企业网银,点击**付款业务 → 工银速汇 → 提交汇款指令**,核对并完成确认提交

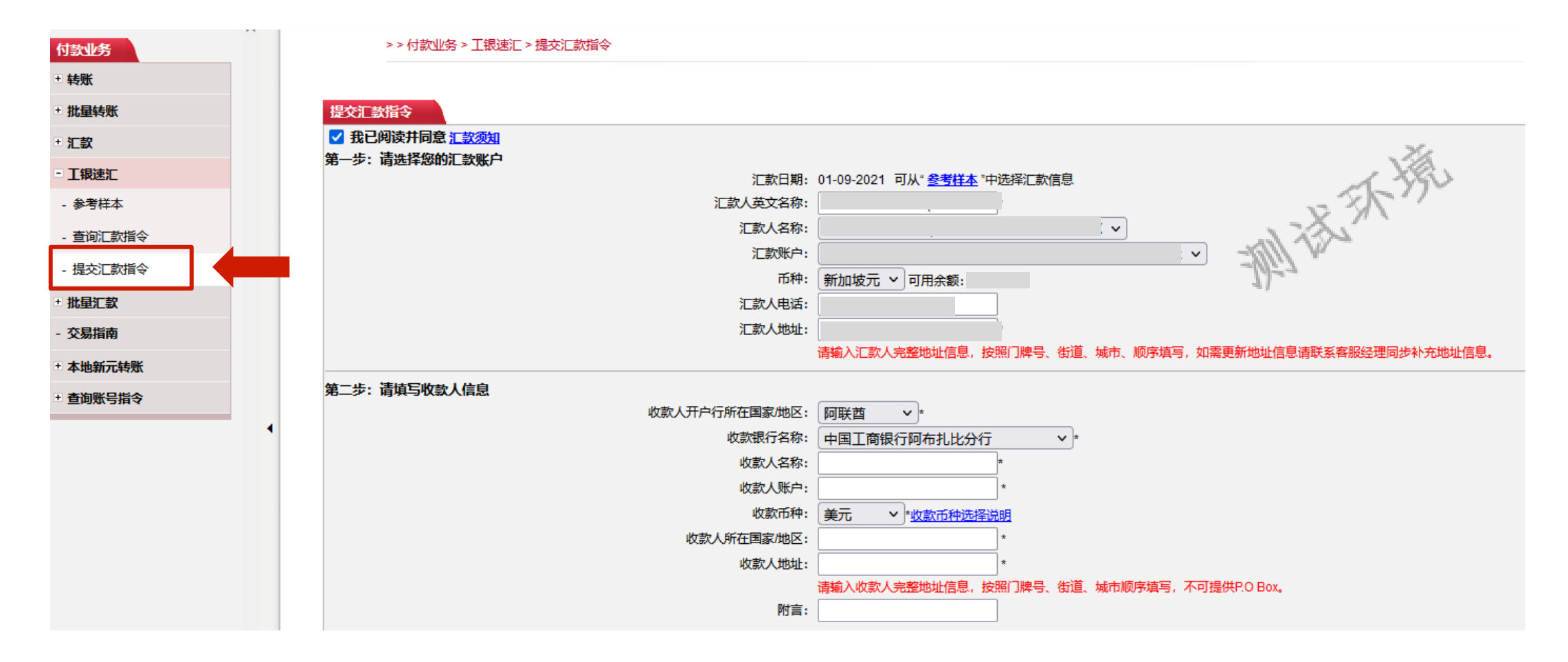

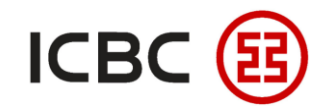

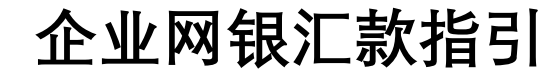

#### **工银速汇** STEP 登录我行企业网银,点击**付款业务 → 工银速汇 → 提交汇款指令**,核对并完成确认提交

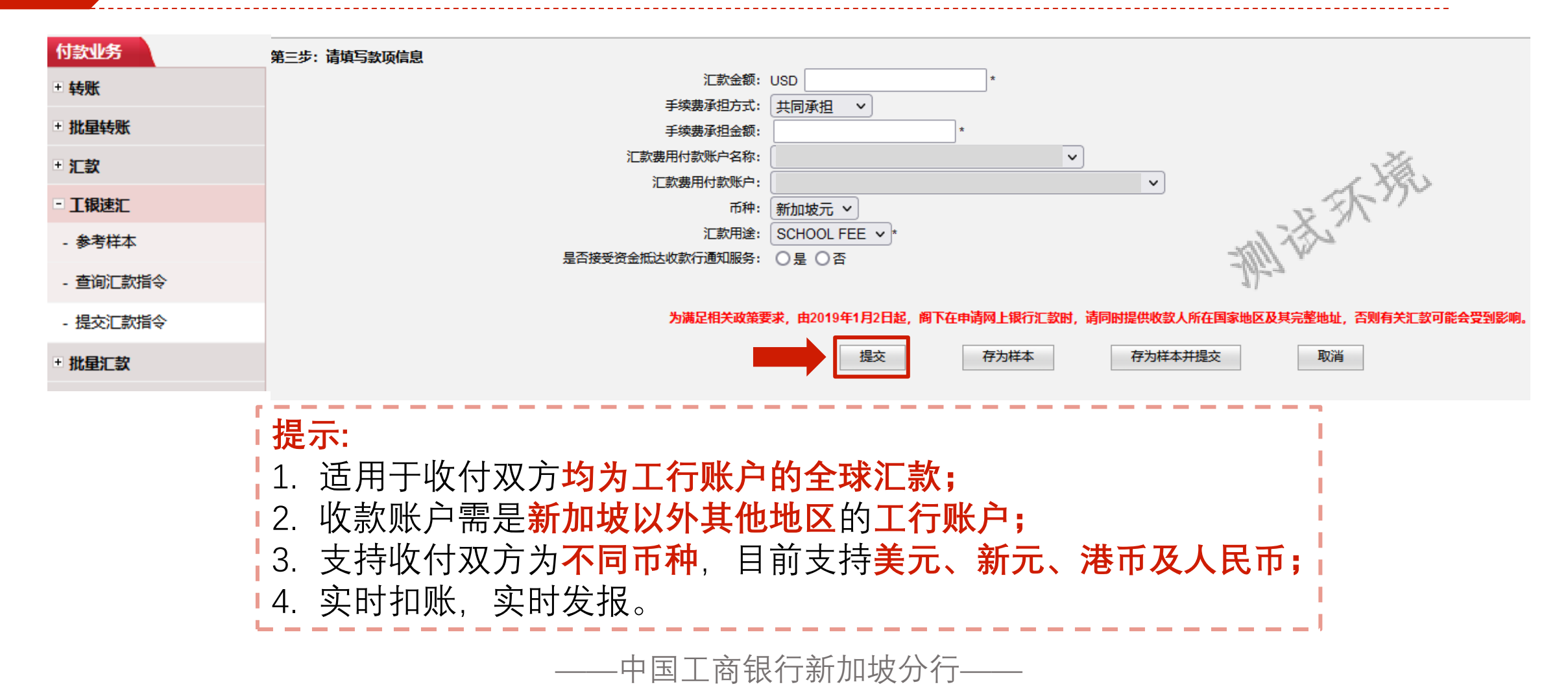

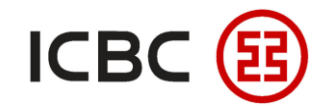

# **工银速汇** STEP 授权人登录我行企业网银,点击**付款业务 → 工银速汇 → 批准汇款指令**,选该笔指令并核对授权

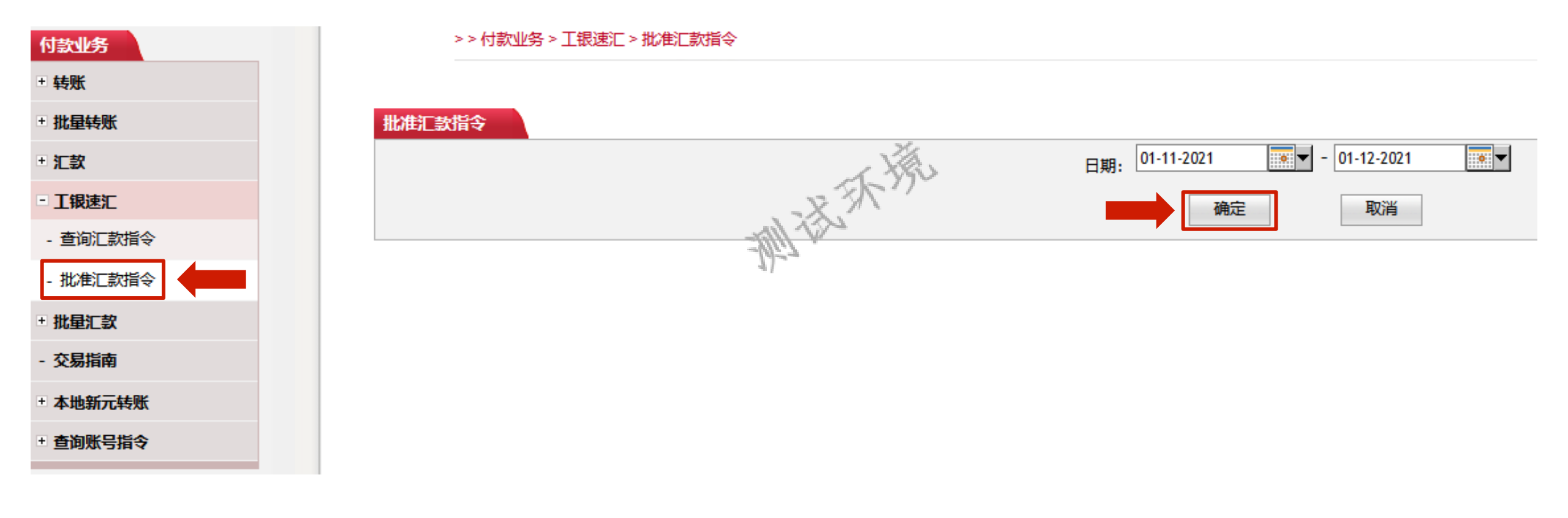

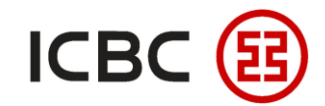

## **工银速汇** STEP 授权人登录我行企业网银,点击**付款业务 → 工银速汇 → 批准汇款指令**,选该笔指令并核对授权

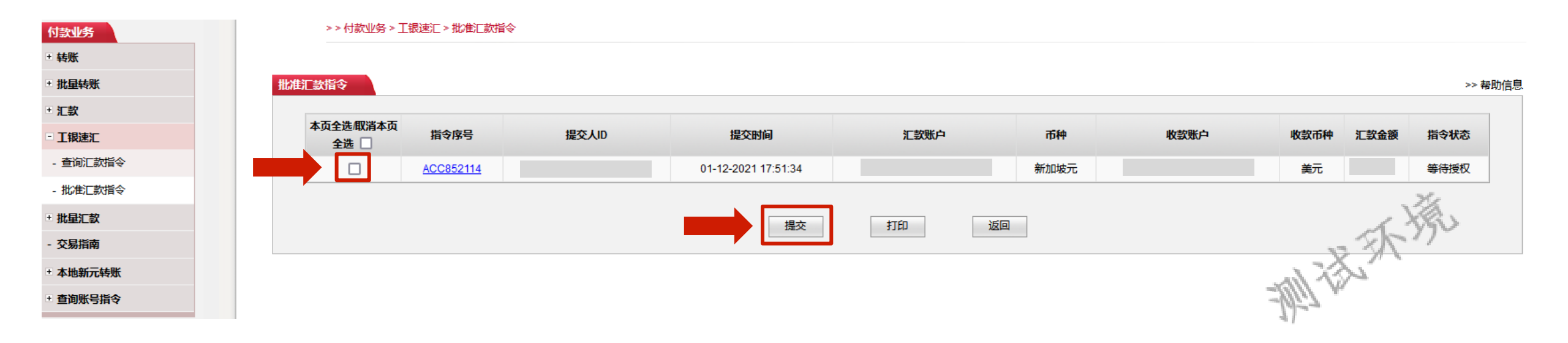

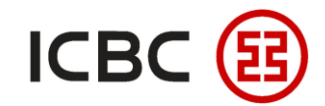

## **工银速汇** STEP 授权人登录我行企业网银,点击**付款业务 → 工银速汇 → 批准汇款指令**,选该笔指令并核对授权

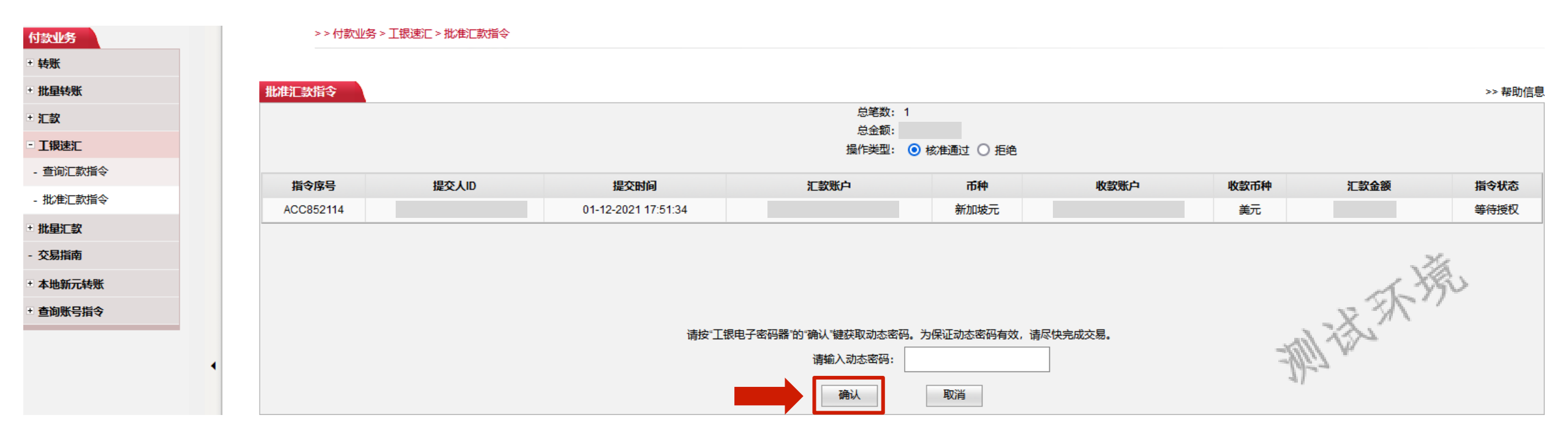

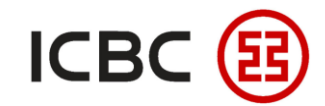

# **工银速汇**STEP 授权人登录我行企业网银,点击付款业务 → 工银速汇 → 批准汇款指令,选该笔指令并核对授权

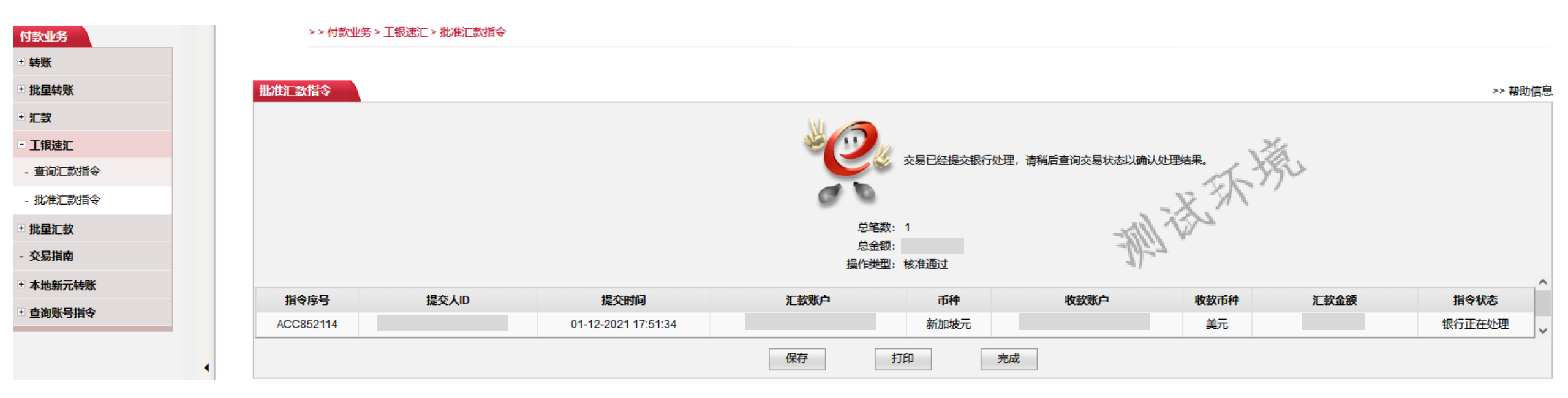

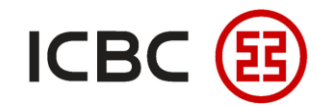

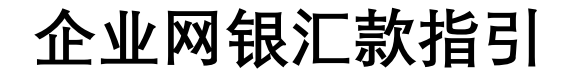

#### **普通汇款** STEP 登录我行企业网银,点击**付款业务 → 汇款 → 提交汇款指令**,核对并完成确认提交

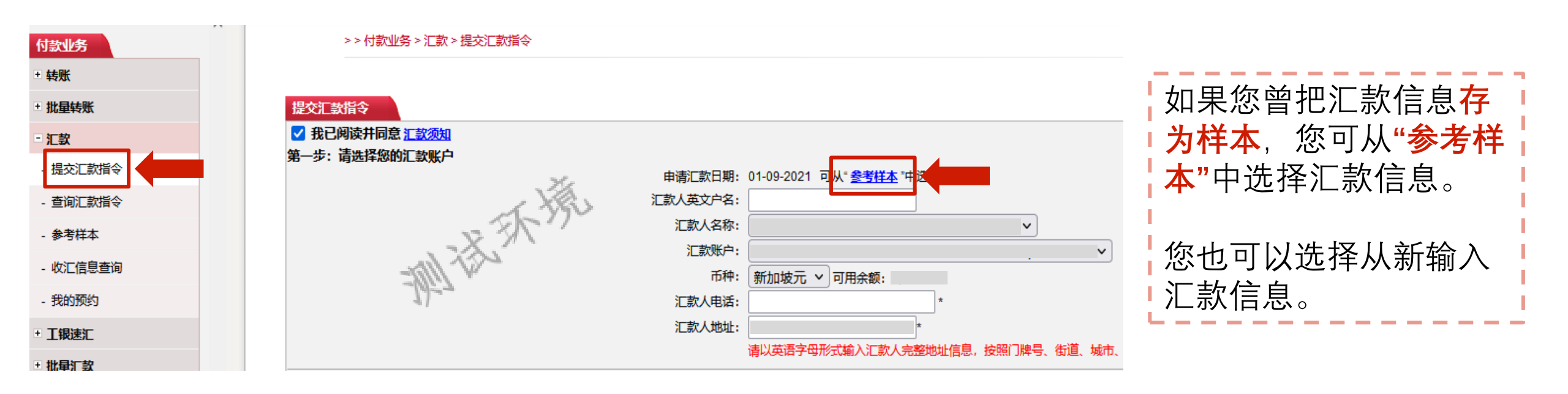

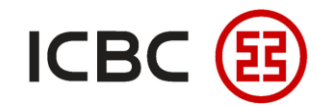

#### 普通汇款 STEP 登录我行企业网银,点击**付款业务 → 汇款 → 提交汇款指令**,核对并完成确认提交

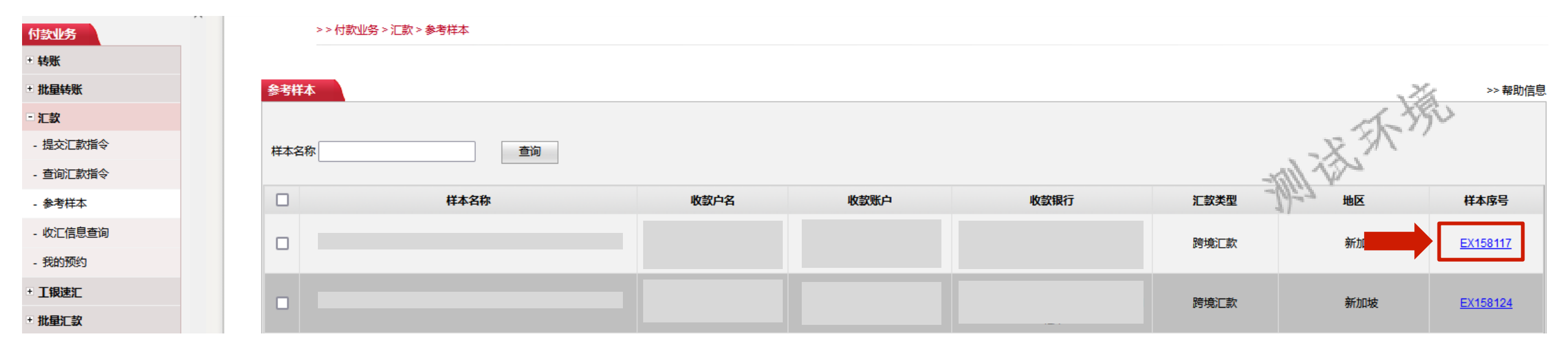

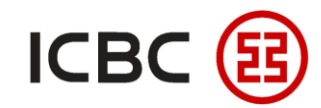

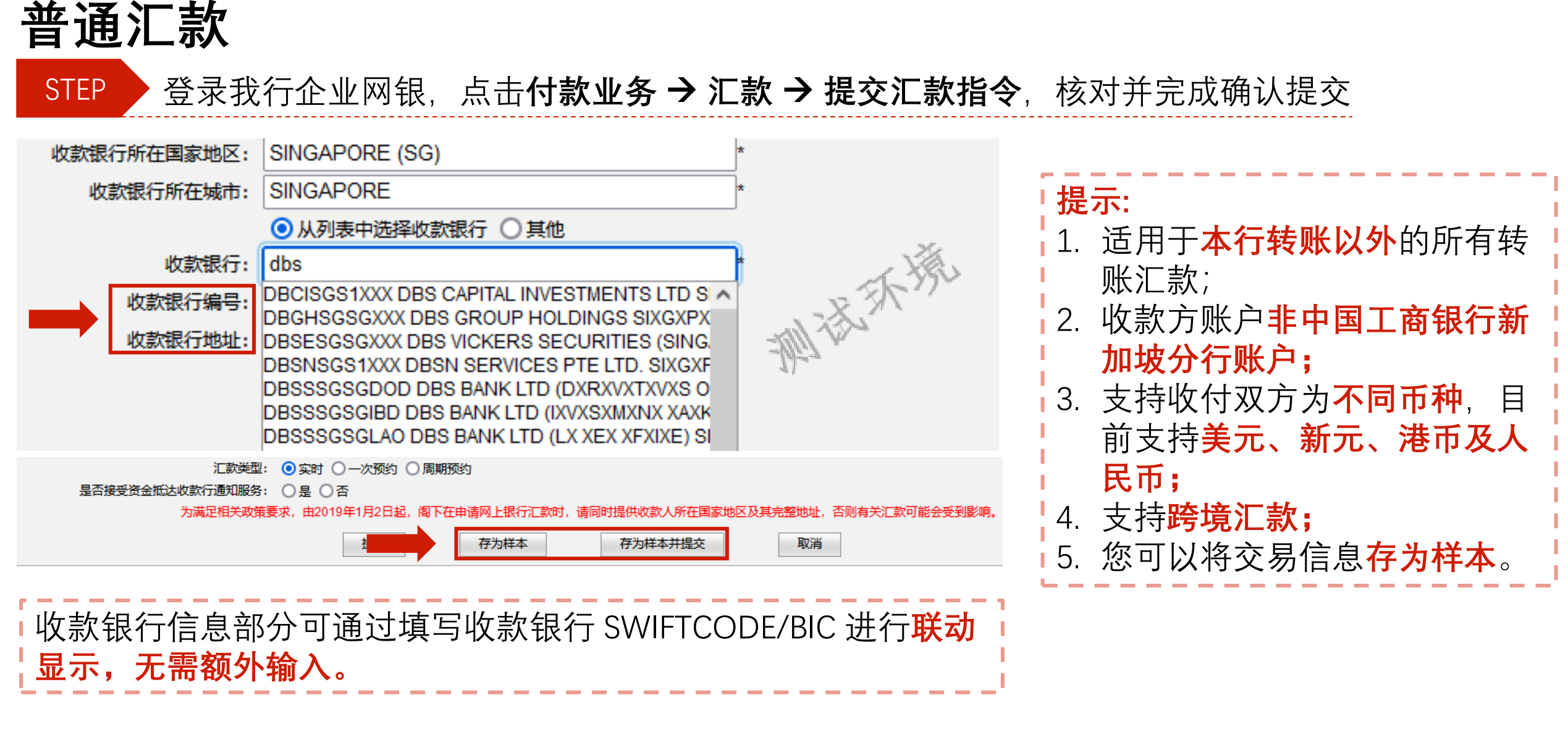

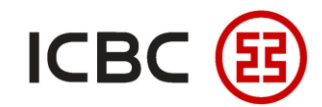

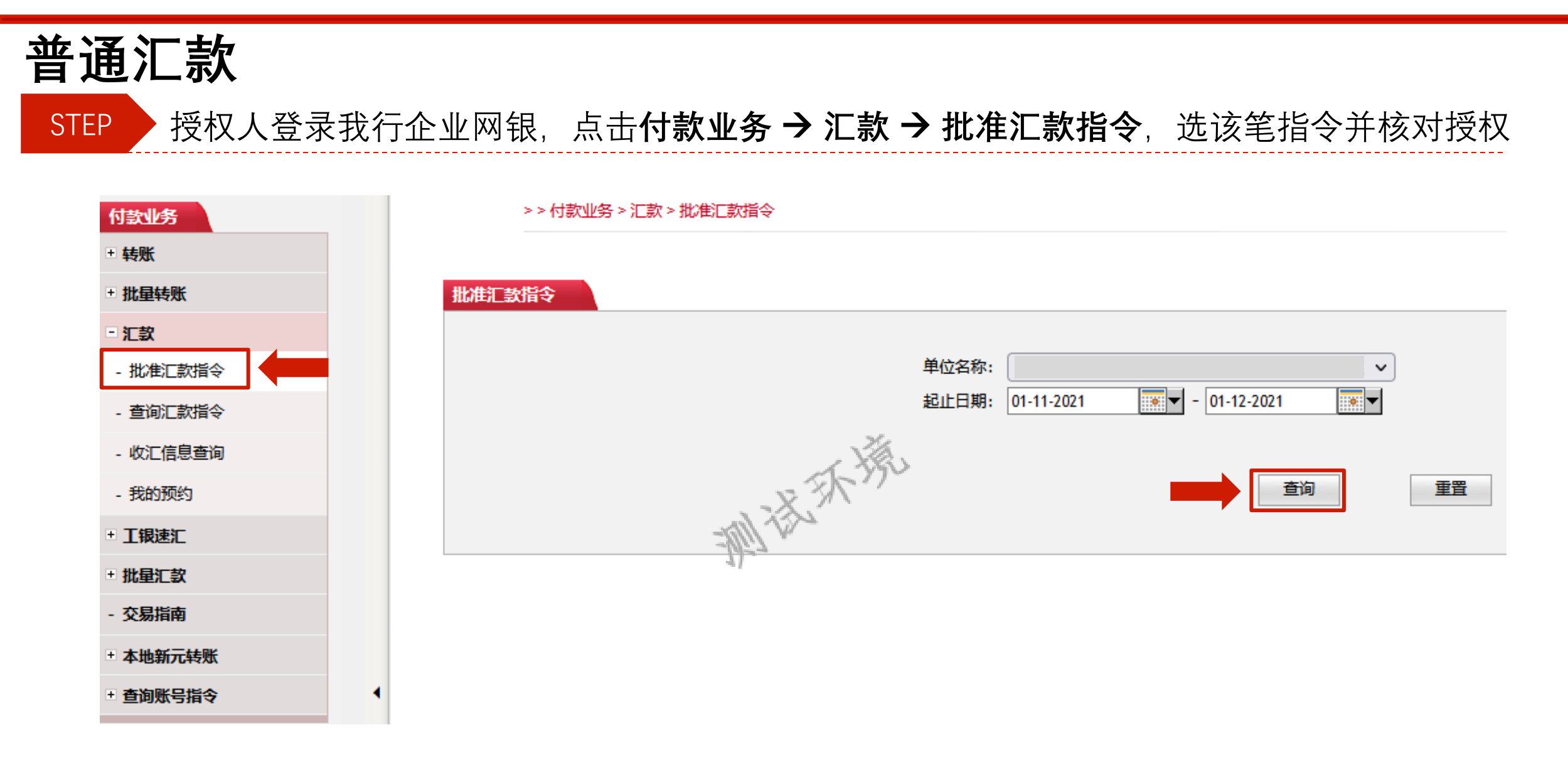

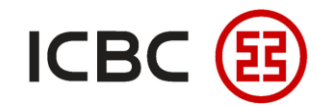

## **普通汇款** STEP 授权人登录我行企业网银,点击**付款业务 > 汇款 > 批准汇款指令**,选该笔指令并核对授权

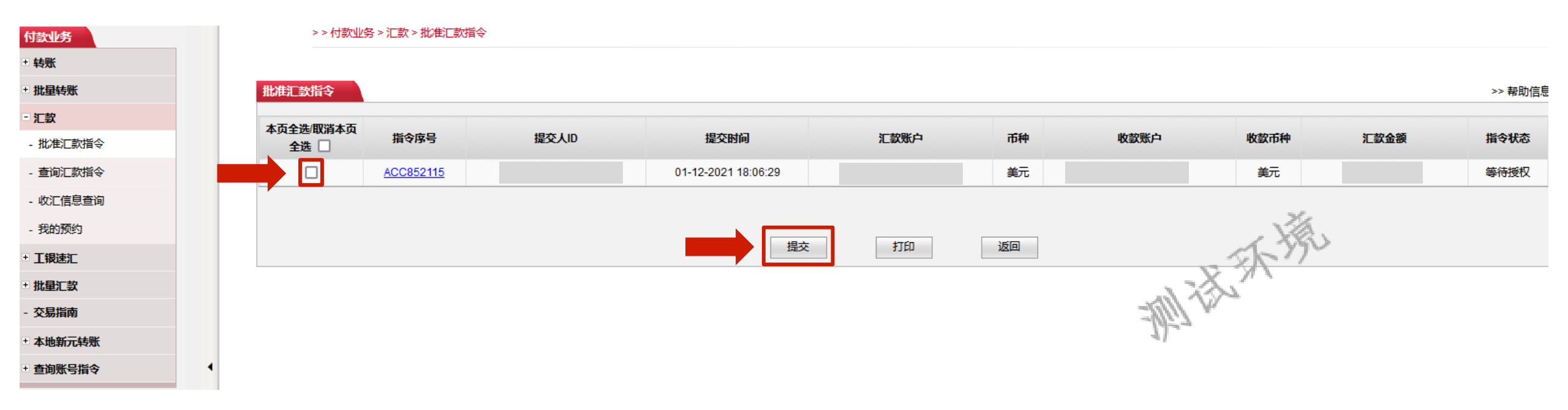

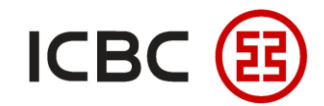

# 普通汇款 STEP 授权人登录我行企业网银,点击付款业务→汇款→批准汇款指令,选该笔指令并核对授权

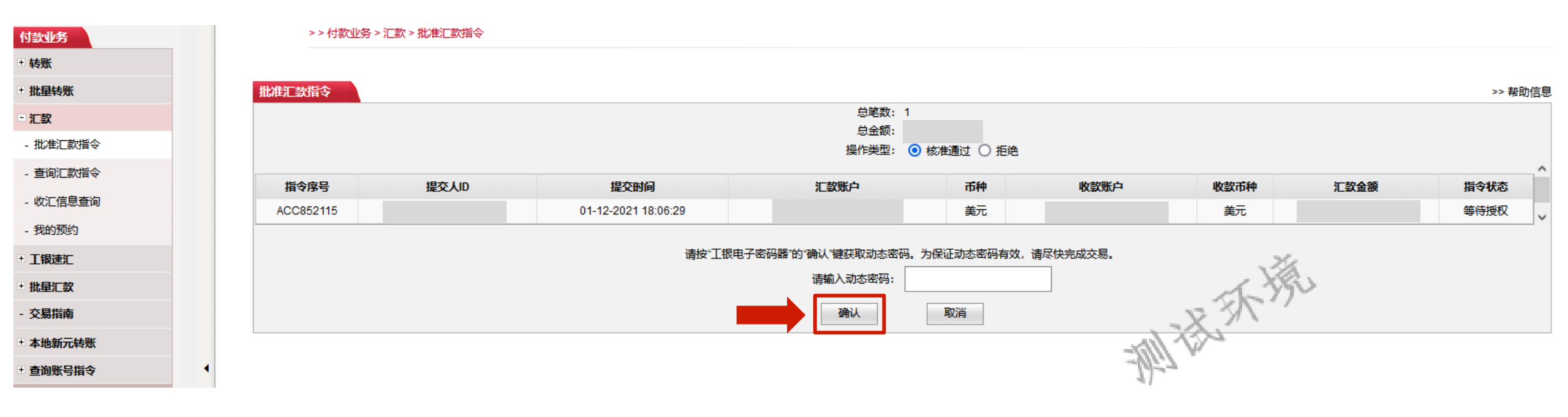

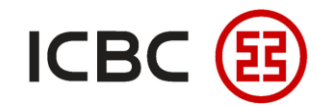

## **普通汇款** STEP 授权人登录我行企业网银,点击**付款业务 → 汇款 → 批准汇款指令**,选该笔指令并核对授权

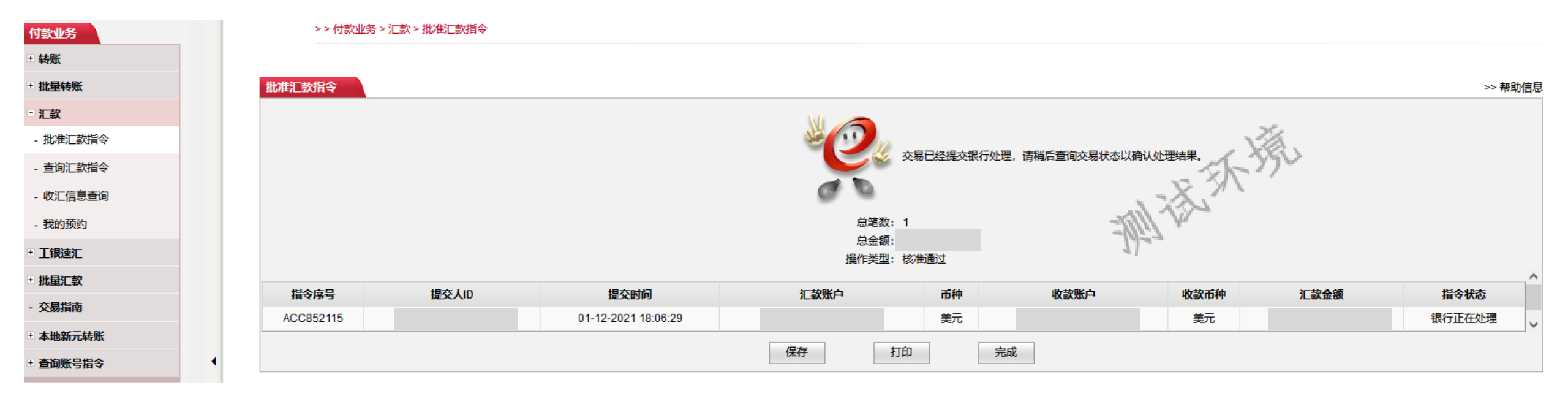

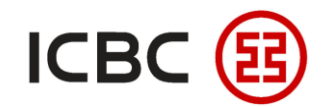

#### **普通汇款** STEP 如果您想查询收汇信息,点击**付款业务 → 汇款 → 收汇信息查询**,选该笔汇款查看

| 付款业务               |   | >> 付款业务 > 汇款 > 屹 | 江信息查询      |                                        |      |    |
|--------------------|---|------------------|------------|----------------------------------------|------|----|
| + 转账               |   |                  |            | 1-190                                  |      |    |
| 土 批量转账             | ų | <b>牧汇信息查询</b>    |            | - × 3/                                 |      |    |
| - <mark>汇</mark> 款 |   |                  |            | 分支机构名称:                                |      |    |
| - 提交汇款指令           |   |                  |            | 账号:                                    |      |    |
| - 查询汇款指令           |   |                  |            | ◎ 起止日期: 01-01-2021 2021 2021 0 最近 今日 ∨ |      |    |
| - 参考样本             |   |                  |            | <b>查</b> 询                             |      |    |
| - 收汇信息查询           |   |                  |            |                                        |      |    |
| - 我的预约             |   | 业务编号             | 汇款日期       | 汇款人信息                                  | 汇款金额 | 操作 |
| + 工银速汇             |   | IRM001186696     | 06-01-2021 |                                        |      | 查看 |
| 土 批量汇款             |   | IRM001187111     | 11-01-2021 |                                        |      | 查看 |

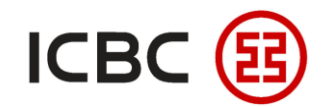

#### **普通汇款** STEP 如果您想查询收汇信息,点击**付款业务 → 汇款 → 收汇信息查询**,选该笔汇款查看

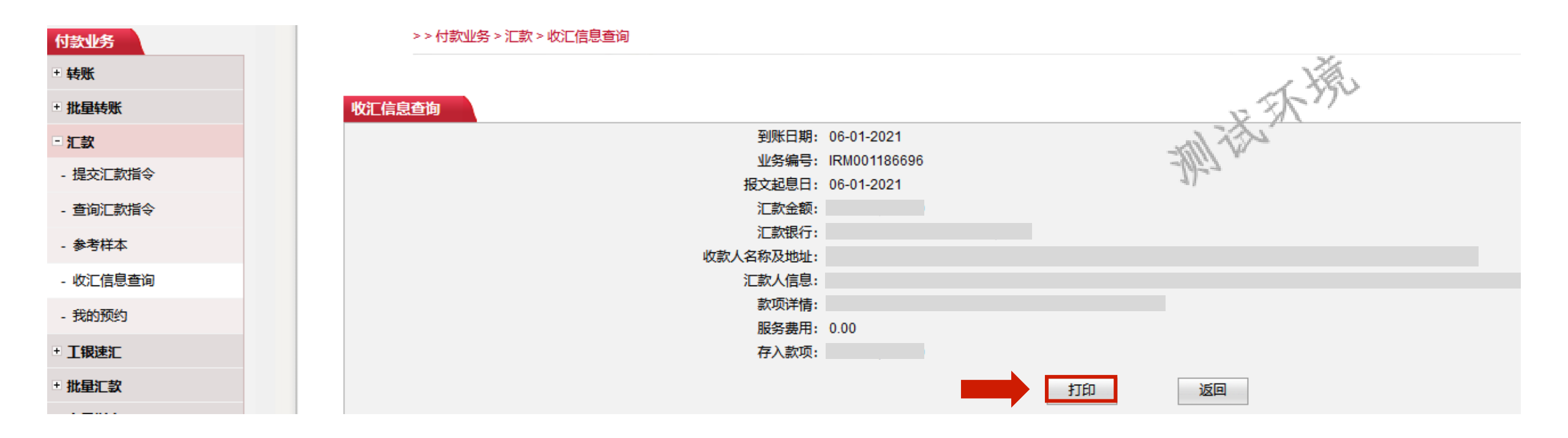

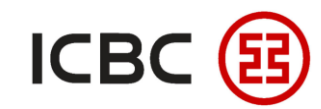

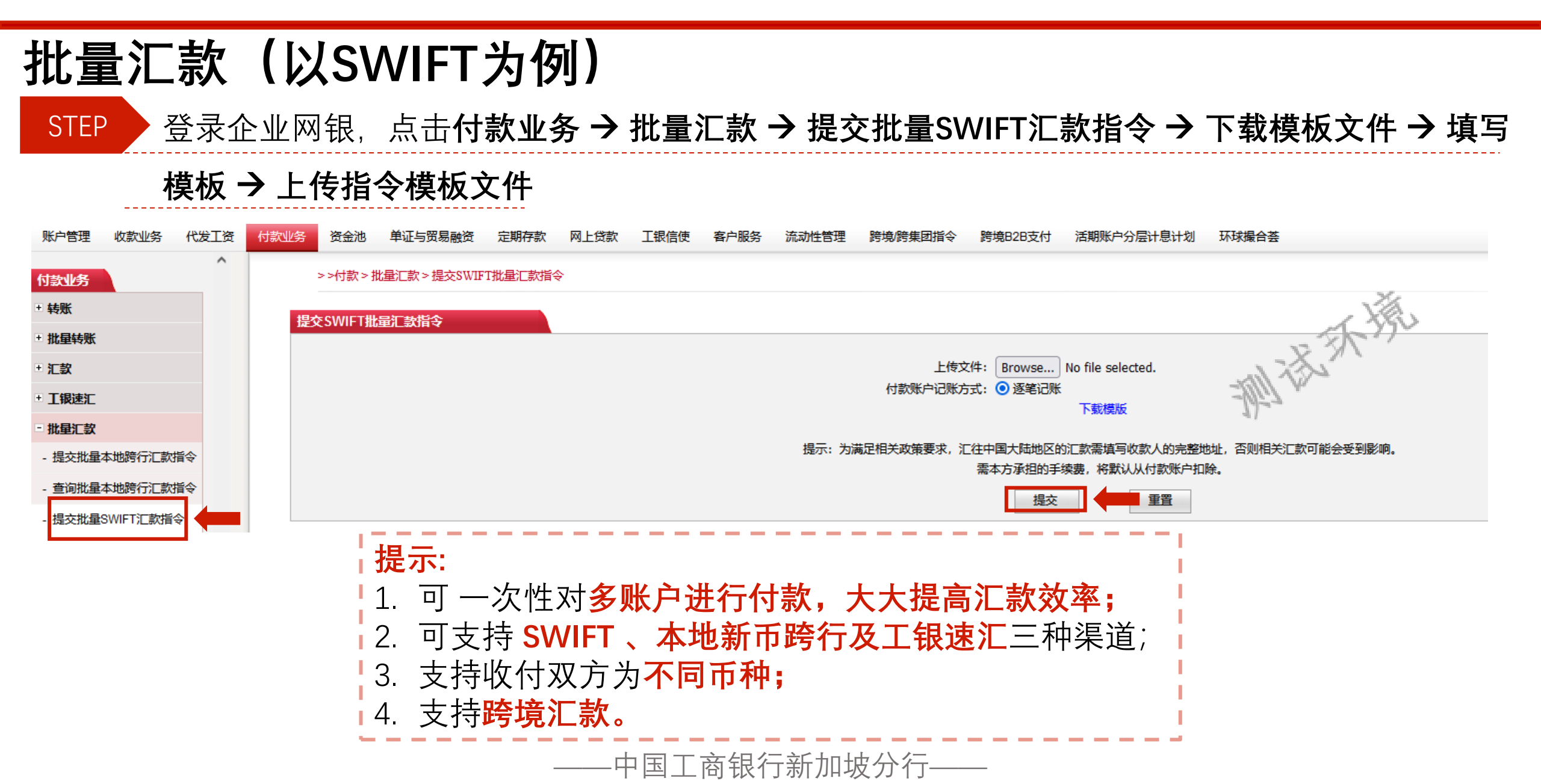

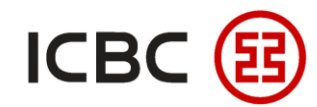

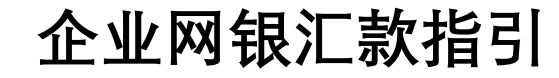

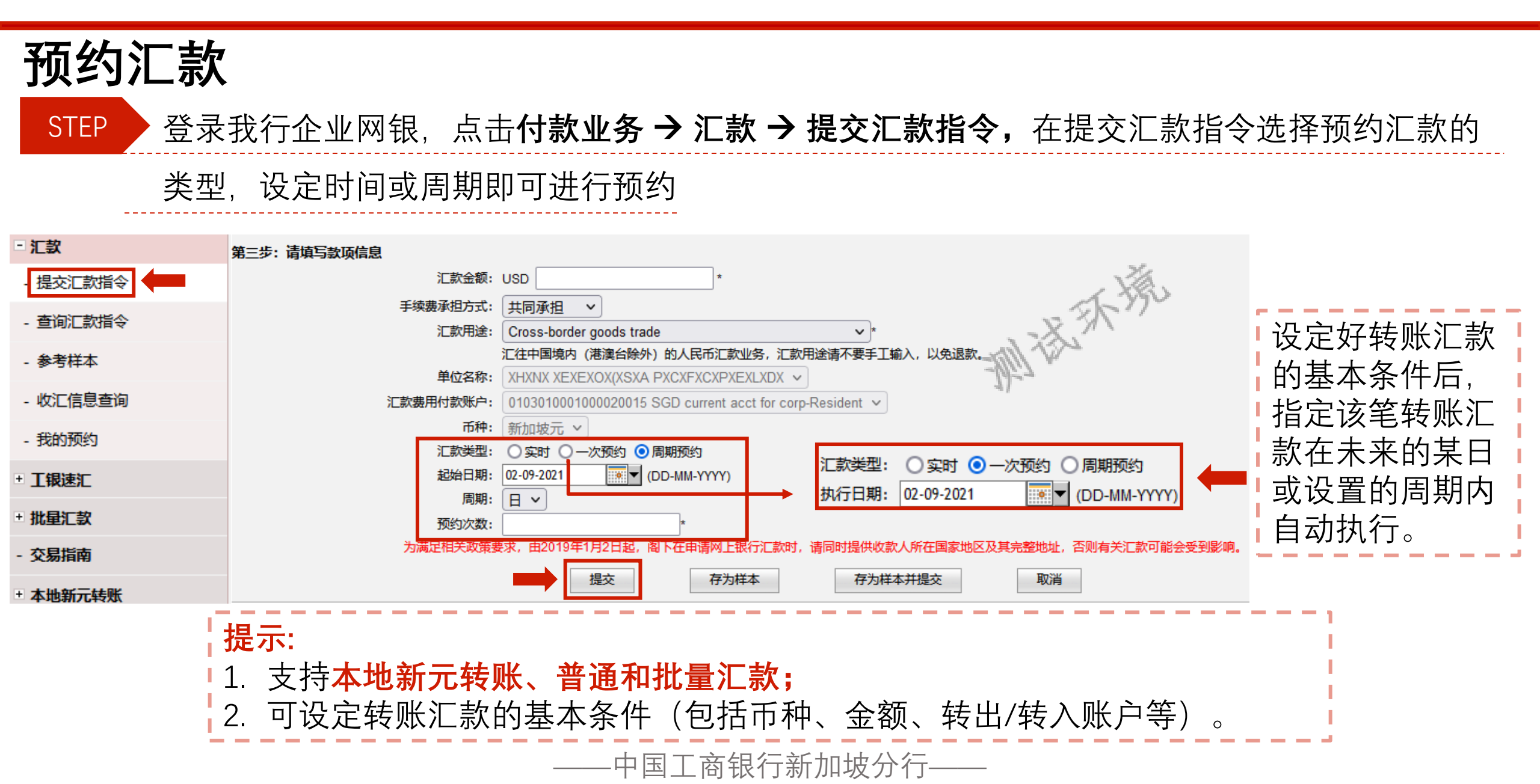

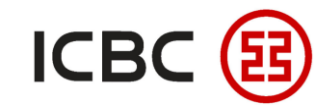

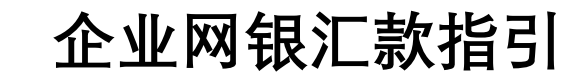

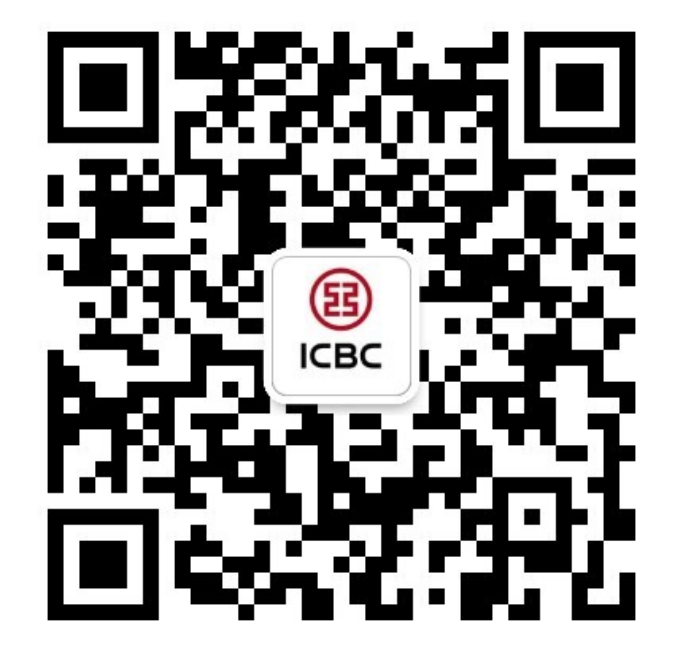

想要了解更多,请扫描左侧二维码关注中国工商银行新加坡分行!

查看企业网上银行简介 -> 请访问我们的官网: <u>WWW.ICBC.COM.SG</u> 主页 > **商业行业务**> 网上银行服务> 企业网上银行

如果您有任何疑问或需要其他帮助,请您联系您的**公司客户经理**或按照如下方式联系我们。 收件人: **Cash Management Hub** Email: **cmh@sg.icbc.com.cn** 电话: **(65)6436 6508** 

—中国工商银行新加坡分行-